Einrichten des FPS VDSL Internetzugangs (Speedport)

Verkabeln an einem IP-basierten Anschluss (Voice over IP), ohne Splitter

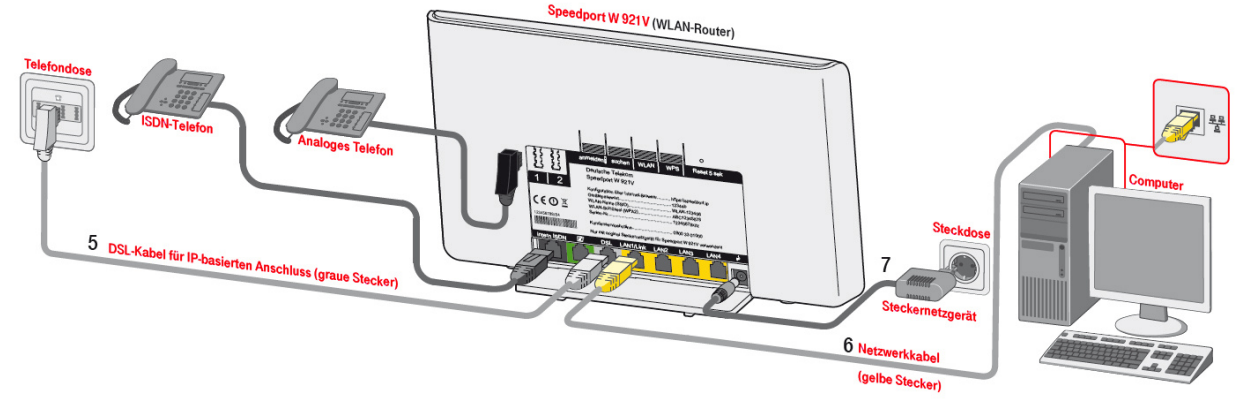

Achtung: Es können nur Speedport Modelle verwendet werden die für einen VDSL Anschluss geeignet sind. Weitere Informationen finden Sie auf der Telekom Webseite.

## 1. Geräte anschließen

Verbinden Sie den Speedport mit der Telefondose, verwenden Sie dazu das mitgelieferte DSL Kabel (TAE – RJ45). Nutzen Sie hierfür den Anschluss der mit "DSL" bezeichnet ist. Verbinden Sie Ihren PC mit einer der "LAN" Anschlüsse des Speedports. Schließen Sie den Speedport an das Stromnetz an.

\*Die Einrichtung über WLAN entnehmen Sie bitte der Speedport Anleitung.

## 2. PC Konfigurieren

Stellen Sie bitte die Netzwerkkarte Ihres PCs auf "IP-Adresse automatisch beziehen".

## 3. SpeedPort Konfigurieren

Starten Sie einen Internetbrowser und geben in die Adressleiste: "http://192.168.2.1" oder "https://192.168.2.1" ein.

Es öffnet sich die Konfigurationsoberfläche des Speedports. Das Gerätepasswort finden Sie auf der Rückseite des Gerätes.

Wählen Sie im Menü oben "Internet" aus, und klicken Sie auf "Zugangsdaten".

Bitte wählen Sie bei "Anbieter", 'Anderer Anbieter' aus und tragen Sie Ihren Benutzernamen und Passwort ein.

| Einstellungen zur Internetverbindung                                                                                                    |                                        |                                         |                    |
|----------------------------------------------------------------------------------------------------|----------------------------------------|-----------------------------------------|--------------------|
| Zur Zeit sind keine Internet-Zugangsdaten eingetragen. Um die Zugangsdaten<br>einzutragen, öffnen Sie bitte den Menüpunkt unten.<br>- Zugangsdaten |                                        |                                         |                    |
|                                                                                                    |                                        |                                         | Anbieter           |
| Name des Anbieters FPS<br>Benutzername testuser@fp:<br>Passwort<br>Zeichen au<br>Je nach Anbieter müssen Sie eventuell noch weitere Ein            |                                        |                                         |                    |
|                                                                                                    |                                        | FPS<br>testuser@fps.de                  |                    |
|                                                                                                    |                                        |                                         |                    |
|                                                                                                    |                                        |                                         |                    |
|                                                                                                    | l noch weitere Einstellungen vornehmer |                                         |                    |
| MTU (sofern bekannt)                                                                                                    |                                        | 1492                                    |                    |
| Dynamische IP-Adresse Was ist das?                                                                                                    |                                        | das?                                    |                    |
| <ul> <li>Feste IP-Adresse</li> <li>DNS-Server Adressen automatisch beziehen <u>Was ist das?</u></li> </ul>                                         |                                        |                                         |                    |
|                                                                                                    |                                        |                                         | Feste DNS-Server A |
| Router-Einstellungen                                                                                                    |                                        | Immer online                            |                    |
| Router-Einstellungen                                                                                                    |                                        | <ul> <li>Automatisch trennen</li> </ul> |                    |
| Router-Einstellungen                                                                                                    |                                        |                                         |                    |
| Router-Einstellungen                                                                                                    |                                        | Was bedeutet da                         |                    |

Jetzt ist Ihr Internetzugang betriebsbereit.